### How to Use CIS to Check Your Program Status:

A Picture Checklist Guide for ME Graduate Students

### **Quick Checklist**

- 1. All of your **paperwork** has been submitted and **approved in CIS**.
- 2. You have **applied for graduation** (or renewed your graduation semester).
- 3. You have **passed quals** and your **proposal** defense (Ph.D. students only).
- 4. You have **passed your defense** (Thesis and Ph.D.) or final exam (Non-Thesis).
- 5. You have obtained a **Thesis Release** from the Thesis Editor (Thesis and Ph.D. only).
- All of your grades (including those for your last semester's classes) have been reported No Ts or EUs.
- 7. Numbers 1-6 are TRUE before the next semester begins.

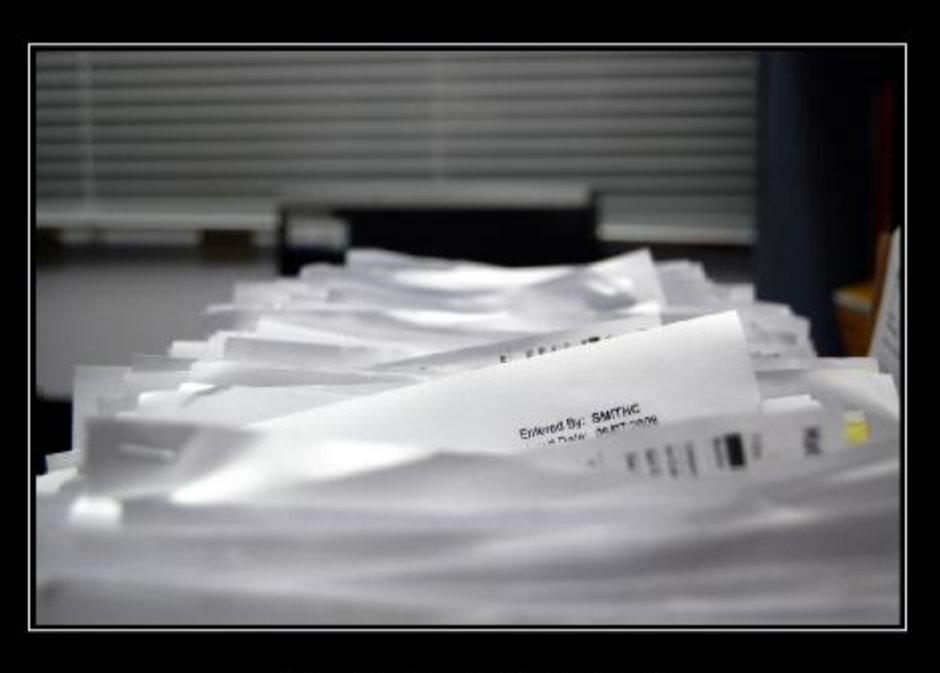

#### SANITY The first thing to go when deadling with paperwork.

#### 1. ALL OF YOUR PAPERWORK HAS BEEN SUBMITTED AND APPROVED

#### Log into CIS and check out your Graduate Student Summary

| Student                                                                                                    |                                                                                              |                                                                                                    |                                                        |                                                                                                    |                                                           |                                                                                           |
|----------------------------------------------------------------------------------------------------|----------------------------------------------------------------------------------------------|----------------------------------------------------------------------------------------------------|--------------------------------------------------------|----------------------------------------------------------------------------------------------------|-----------------------------------------------------------|-------------------------------------------------------------------------------------------|
| Student Prof                                                                                                    | ïle                                                                                          | ø -                                                                                                    | Student Message Center                                 |                                                                                                    | ø -                                                       | Personalize>> Content Lay                                                                 |
| Name:       HOLLY, BUDDY         Student ID:       0000000         Address:       201 S. PRESIDENTS CIR         SALT LAKE CITY, UT 84112         Phone:       add phone number         UMail:       u0000000@utah.edu         Declared Major:       Music PhD |                                                                                              | Registration Appointments for<br>Summer 2009<br>Summer 2009 registration appointments will be<br>available on Tuesday, February 17, 2009.         |                                                        |                                                                                                    | Speedy Links - Fast Grades - Fast Schedule Student Grades |                                                                                           |
| IMPORTANT: Your UMail and Mailing Address are<br>used for formal communications to you from the<br>University. To avoid missing official information keep<br>your Mailing Address current by selecting the above<br>link to make changes.                     |                                                                                              | Calls<br>Mandatory 10 digit dialing starts on March 1,<br>2009 due to the addition of the new 385 area<br>code. Start dialing 10 digits now to be |                                                        | View your Unofficial Transcript<br>View your Summary of All Grades<br>View your Academic Summary<br>Official Transcript Information |                                                           |                                                                                           |
| You have messages:<br>• Important! 1098-T Tax Informatio<br>Read your messages here.<br>Graduation<br>DARS<br>How to Read a I<br>View/Delete you<br>Generate Degre                                                                                            |                                                                                              | DARS Report<br>Degree Audit Report(s)<br>e Audit Reports                                                                                          |                                                        | View your Registration Dates<br>View your Class Schedule<br>View your Weekly Class Schedule<br>Drop Class<br>Add Class              |                                                           |                                                                                           |
| ASUU Voting                                                                                                    |                                                                                              | Generate Degre                                                                                                    | Audit for My Major(s)                                  |                                                                                                    | ect                                                       | Student Course Feedback Results                                                           |
| Graduation                                                                                                    |                                                                                              | GPS<br>Graduation Plar                                                                                                    | ning System irectly to your                            |                                                                                                    | Class Schedules & General Cat.<br>General Catalog         |                                                                                           |
| DARS<br>How to Read a<br>View/Delete yo<br>Generate Deg<br>Generate Deg                                                                                                    | a DARS Report<br>our Degree Audit Report(s<br>ree Audit Reports<br>ree Audit for My Major(s) | <b>Graduation</b><br>General Informa<br>Personal Gradu<br>Ceremonies<br>Undergraduate                                                             | ation<br>ation Information<br>Degree Application       |                                                                                                    | int o your cits<br>ict Deposit"<br>3 4:00pm)<br>int for   | Student Handbook<br>Course Number Changes<br>Class Schedules:<br>Fall 2009<br>Summer 2009 |
| GPS<br>Graduation Pla                                                                                                    | anning System                                                                                | Graduate Stud<br>Graduate Stude                                                                                                    | nts n is being sent your account                       |                                                                                                    | n is being sent<br>your account                           | Archived Class Schedules                                                                  |
| Graduation<br>General Information<br>Personal Graduation Information<br>Ceremonies                                                                                                    |                                                                                              |                                                                                                    | Questions can always be sent<br>webmaster@acs.utah.edu | t to                                                                                                    | 1                                                         | Academic Outreach & Continuing<br>U-online - U of U Online Courses                        |

#### Click on your Supervisory Committee link.

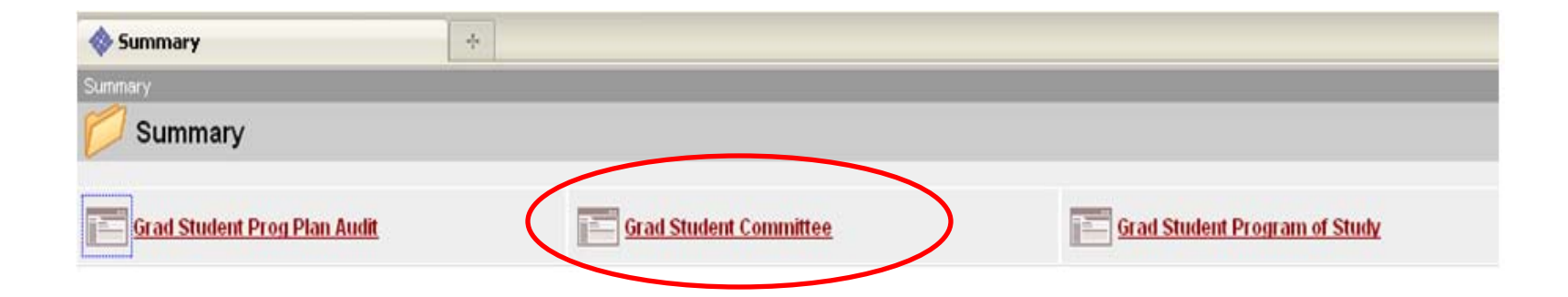

• If you see this

|   | Grad Student Prog Plan Audit<br>Enter any information you have and click Search. Leave fields blank for a list of all values. |  |  |  |  |
|---|----------------------------------------------------------------------------------------------------|--|--|--|--|
|   | Find an Existing Value                                                                                                    |  |  |  |  |
|   | Maximum number of rows to return (up to 300): 300                                                                             |  |  |  |  |
|   | Search Clear Basic Search                                                                                                    |  |  |  |  |
| < | No matching values were found.                                                                                                |  |  |  |  |

Then you haven't turned in any paperwork.
 Your graduation will **defer** to the next semester.

#### You should see something like this:

| Supervisory Committee                                |                      | Find   View All First 🗹 1 of 2 🕨 Last |
|------------------------------------------------------|----------------------|---------------------------------------|
| Supervise Date: 08/13/2010 Entered By:               | FRIZ, AMANDA MICHELE | •                                     |
| Chair: BAMBERG, STACY MORRIS                         |                      | Department: Mechanical Engineering    |
| Member 1: BLOSWICK,DONALD S                          |                      | Department: Mechanical Engineering    |
| Member 2: MEEK,SANFORD G                             |                      | Department: Mechanical Engineering    |
| Member 3: MACWILLIAMS, BRUCE A                       |                      | Department: Bioengineering            |
| Member 4: DIBBLE,LELAND E                            |                      | Department: Physical Therapy - COH    |
| Member 5:                                            |                      | Department:                           |
| Dir Grad Studies Arrow PARDYJAK,ERIC R               |                      | Department: Mechanical Engineering    |
| Non-Employee Member:                                 |                      |                                       |
| Non-Employee Member:                                 |                      |                                       |
| Committee Comments:                                  |                      |                                       |
|                                                      |                      |                                       |
|                                                      |                      |                                       |
|                                                      |                      |                                       |
|                                                      |                      |                                       |
| Graduate School Committee Approval Date: 07/19/2010  |                      |                                       |
| Staduate School Committee Approval Date. String 2010 |                      |                                       |

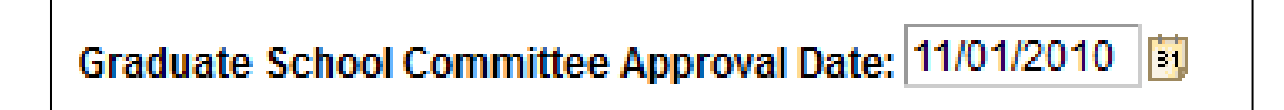

That date means your committee is approved.
 Yay!

• If you see this:

Graduate School Committee Approval Date:

Then your committee is NOT APPROVED.
 Email the Grad Advisor ASAP.

31

 Check that your Program of Study has been entered and approved.

 From the Grad Student Summary page in CIS, click on "Grad Student Program of Study."

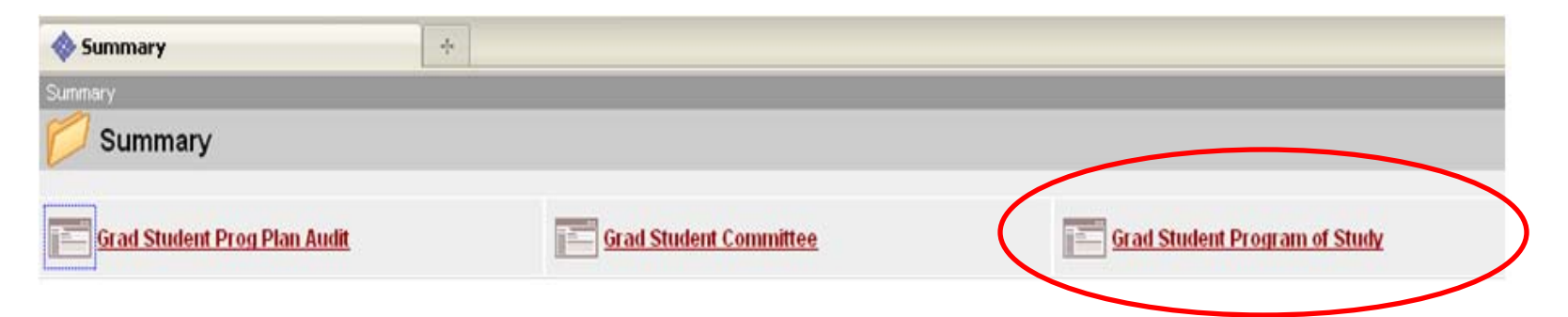

• If you see this

|   | Grad Student Prog Plan Audit<br>Enter any information you have and click Search. Leave fields blank for a list of all values. |  |  |  |  |
|---|----------------------------------------------------------------------------------------------------|--|--|--|--|
|   | Find an Existing Value                                                                                                    |  |  |  |  |
|   | Maximum number of rows to return (up to 300): 300                                                                             |  |  |  |  |
|   | Search Clear Basic Search                                                                                                    |  |  |  |  |
| < | No matching values were found.                                                                                                |  |  |  |  |

Then you haven't turned in any paperwork.
 Your graduation will **defer** to the next semester.

#### You should see something like this:

| 🔷 Gr   | 🚸 Grad Tracking SA1046q |             |                | +      |               |   |                |                    |              |       |
|--------|-------------------------|-------------|----------------|--------|---------------|---|----------------|--------------------|--------------|-------|
|        |                         |             |                |        |               |   |                |                    |              |       |
| EmpliD | ): 00000000             | Name        | : HOLLY, BUDDY |        |               |   |                | Resident: N        | Internationa | it: N |
| Acader | nic Program:            | GFAGR       | Fine Arts (GR) |        |               |   | Academic Plan: | MUSCPHD            | Music PHD    |       |
| Career | r Nbr                   | Degree Seel | king: PHD      | Term / | Admitted: 107 | 8 | Admissions St  | tatus: Active in I | Program      |       |

Coursework

| 'Effective Date: | 11/02/2009  | Seque            | nceNbr: 1               |      |                |                    |             |
|------------------|-------------|------------------|-------------------------|------|----------------|--------------------|-------------|
|                  |             |                  |                         |      |                |                    |             |
| Subject Area     | Catalog Hbr | Class<br>Section | <u>Course Title</u>     | Ierm | Semester Taken | <u>Units Taken</u> | Name        |
| 1 MUSC           | 7530        | 001              | Composition PHD         | 1078 | Fall 2007      | 3.00               | RICHARD, L. |
| 2 MUSC           | 6550        | 001              | Adv Formal Proc I       | 1088 | Fall 2008      | 3.00               | DIDDLEY, B. |
| 3 MUSC           | 7970        | 001              | Thesis Research: PhD    | 1094 | Spring 2009    | 6.00               | BERRY, C.   |
| 4 MUSC           | 6361        | 001              | Adv Electro Comp II     | 1084 | Spring 2008    | 3.00               | CARLOS, W.  |
| 5 MUSC           | 6540        | 001              | Style Studies - Orch I  | 1084 | Spring 2008    | 3.00               | FAITH, P.   |
| 6 MUSC           | 6541        | 001              | Style Studies - Orch II | 1088 | Fall 2008      | 3.00               | CONNIFF, R. |
| 7 MUSC           | 6360        | 001              | Adv Electro Comp I      | 1078 | Fall 2007      | 3.00               | SCHULZ, K.  |
| 8 MUSC           | 7510        | 001              | Theory Pedagogy         | 1088 | Fall 2008      | 3.00               | LEWIS, J.L. |
| 9 MUSC           | 6551        | 001              | Adv Formal Proc II      | 1094 | Spring 2009    | 3.00               | PRESLEY, E. |
| 10 MUSC          | 6010        | 001              | Music Bibliograph       | 1078 | Fall 2007      | 2.00               | BERRY, C.   |

 Important: Make sure the classes listed here are actually the classes you took.

 If not, you need to email the Grad Advisor ASAP!

## • In the Program of Study, scroll down to check approvals. If you see this

| Approvals                          |                        |                           |
|------------------------------------|------------------------|---------------------------|
| Supervise Date: 11/01/2010         |                        |                           |
| Chair:                             | BLOSWICK,DONALD S      | Date Approved:            |
| Member:                            | HOEPPNER, DAVID W      | Date Approved: 11/08/2010 |
| Member:                            | MERRYWEATHER, ANDREW S | Date Approved:            |
| Member:                            |                        | Date Approved:            |
| Member:                            |                        | Date Approved:            |
| Member:                            |                        | Date Approved:            |
| Dept Chair or Dir of Grad Studies: | PARDYJAK,ERIC R        | Date Approved:            |
|                                    |                        |                           |

- then you need to email each professor without a date and ask him/her to approve your form online
- CC the Grad Advisor on this email

#### If you see dates by all of your professors' names

| Approvals                          |                        | $\sim$                      |
|------------------------------------|------------------------|-----------------------------|
| Supervise Date: 11/01/2010         |                        |                             |
| Chair:                             | BLOSWICK, DONALD S     | Date Approved. 11/08/2010 🛐 |
| Member:                            | HOEPPNER, DAVID W      | Date Approved: 11/08/2010   |
| Member:                            | MERRYWEATHER, ANDREW S | Date Approved: 11/15/2010 🛐 |
| Member:                            |                        | Date Approved: 🗾 📴          |
| Member:                            |                        | Date Approved: 🗾 📴          |
| Member:                            |                        | Date Approved:              |
| Dept Chair or Dir of Grad Studies: | PARDYJAK,ERIC R        | Date Approved 12/08/2010    |
|                                    |                        |                             |

- then your classes have been approved. Yay!
- Proceed to Step 2

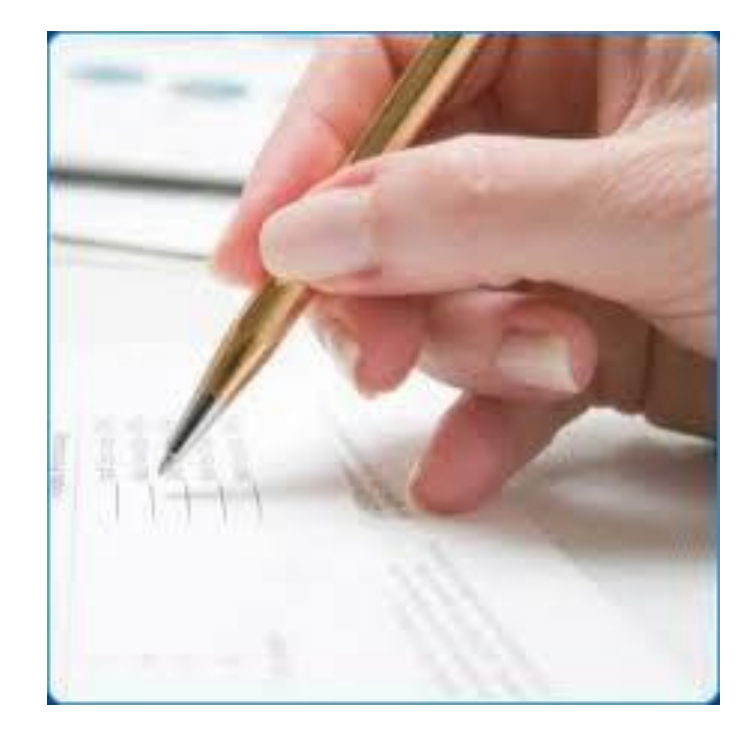

#### 2. YOU HAVE APPLIED FOR GRADUATION

#### Click on Your Program/Plan Audit

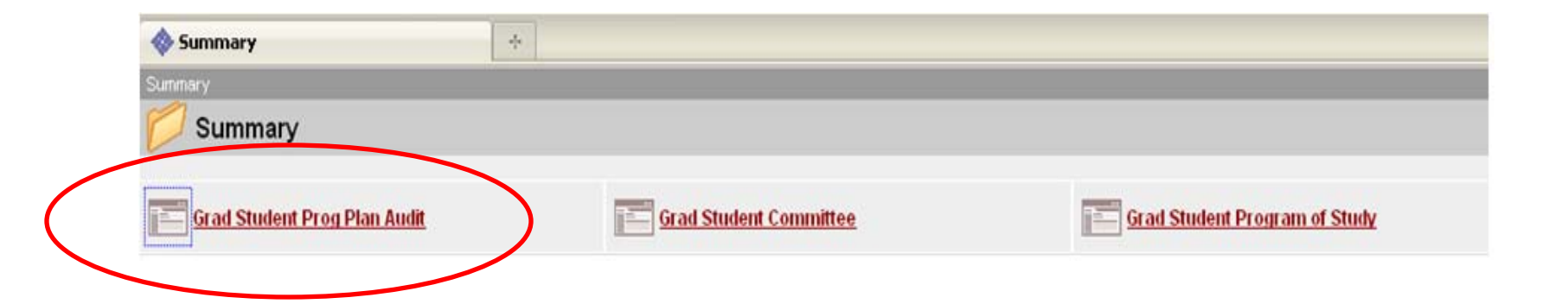

#### • Your screen should look like this:

| Graduate School Requirements Audit                                              |                                             |  |  |
|---------------------------------------------------------------------------------|---------------------------------------------|--|--|
| Graduation Application:                                                         | Complete - Applied For Summer 2011          |  |  |
| Thesis hours (6 or more for Masters, 14 or more for Doctor):                    | Complete                                    |  |  |
| Total hours (30 for Masters, no requirement for Doctorate):                     | Complete                                    |  |  |
| Residency (two continous semesters of full-time enrollment):                    | Complete - Not required.                    |  |  |
| Program of Study Approvals:                                                     | Complete                                    |  |  |
| Exam Approvals:                                                                 | Incomplete - Missing Approvals              |  |  |
| Language Verification (for MA's and some Doctorates):                           | Complete - Not Required                     |  |  |
| Thesis Release:                                                                 | Incomplete - Missing Thesis Office Approval |  |  |
| Class Grades:<br>T and I grades must be changed to letter grades before student | Complete<br>s can graduate.                 |  |  |

#### • Your Graduation Term is the semester listed.

• If this term is when you want to graduate, congrats! Proceed to the next step.

• If you will not finish in time, you need to go to the Graduation Office to push back your graduation date.

#### • If you see this

| Graduate School Requirements Audit                                             |                                |  |  |
|--------------------------------------------------------------------------------|--------------------------------|--|--|
| Graduation Application:                                                        | Incomplete                     |  |  |
| Thesis hours (6 or more for Masters, 14 or more for Doctor):                   | Complete - Thesis Not Required |  |  |
| Total hours (30 for Masters, no requirement for Doctorate):                    | Complete                       |  |  |
| Residency (two continous semesters of full-time enrollment):                   | Complete - Not required.       |  |  |
| Program of Study Approvals:                                                    | Complete                       |  |  |
| Exam Approvals:                                                                | Complete                       |  |  |
| Language Verification (for MA's and some Doctorates):                          | Complete - Not Required        |  |  |
| Thesis Release:                                                                | Complete - Thesis Not Required |  |  |
| Class Grades:                                                                  | Complete                       |  |  |
| T and I grades must be changed to letter grades before student's can graduate. |                                |  |  |

 You have not applied for graduation with the Graduation Office. You need to contact the Graduation Office ASAP 3. You have **passed quals** and your **proposal** defense (Ph.D. students only)

• These are tracked via **paper forms** in the ME Grad Advising Office (2102 MEB)

Come see the Grad Advisor to verify these forms are on file

#### 4. YOU HAVE PASSED YOUR DEFENSE (MST AND PH.D.) OR FINAL EXAM (MSNT)

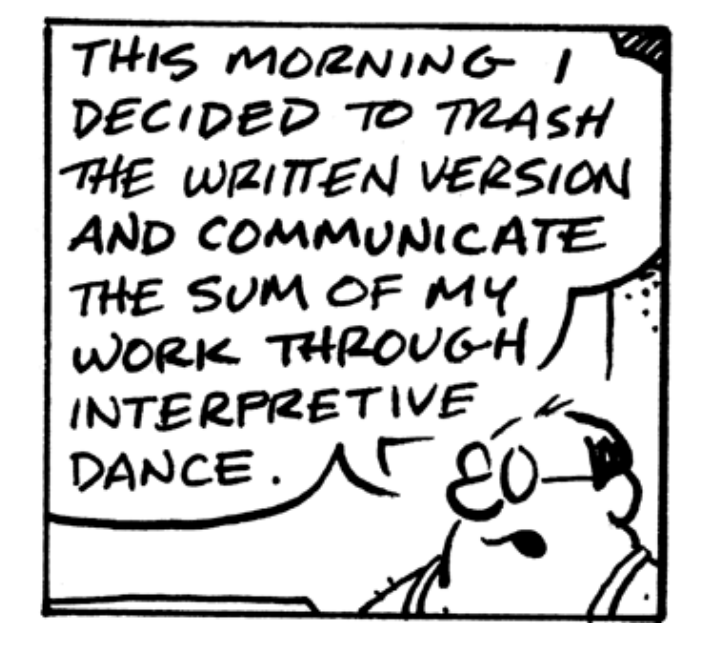

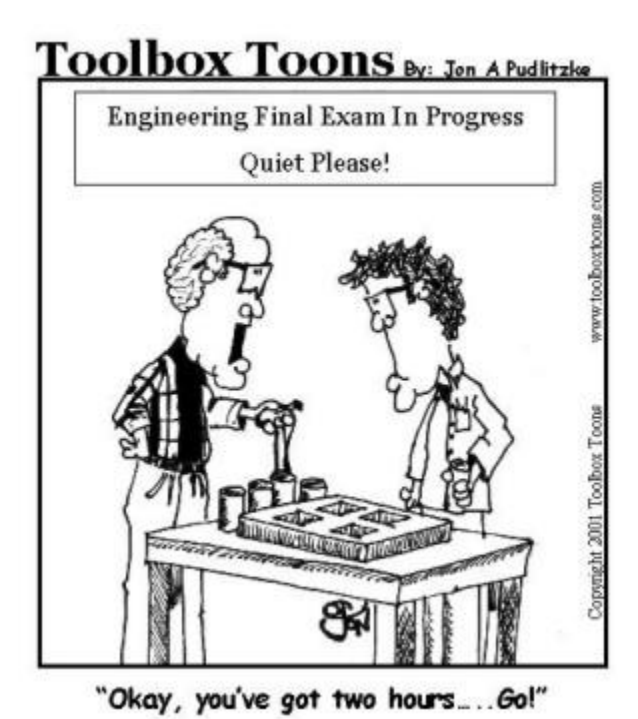

- You need to make sure your defense or final exam is approved online.
- Click on your Audit link.

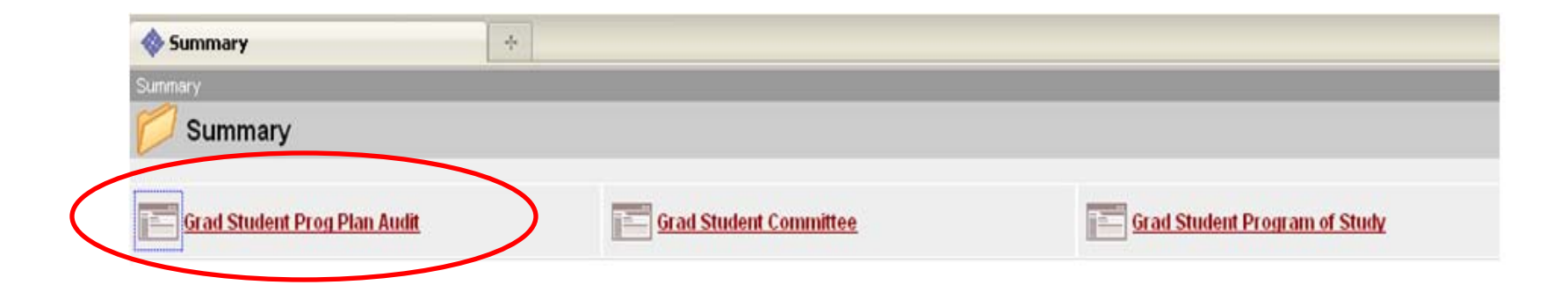

#### "Exam Approvals" means Thesis Defense, Dissertation Defense, or Non-Thesis Exam.

|   | Graduate School Requirements Audit                               |                                                                         |
|---|------------------------------------------------------------------|-------------------------------------------------------------------------|
|   | Thesis hours (6 or more for Masters, 14 or more for Doctor):     | Complete - Thesis Not Required                                          |
|   | Total hours (30 for Masters, no requirement for Doctorate):      | Incomplete - Total Hours 0                                              |
|   | Residency (two continous semesters of full-time enrollment):     | Complete                                                                |
|   | Program of Study Approvals:                                      | Incomplete - Missing Approvals                                          |
| < | Exam Approvals:                                                  | Incomplete - Missing Approvals                                          |
|   | Language Verification (for MA's and some Doctorates):            | Complete                                                                |
|   | Thesis Release:                                                  | Incomplete - Missing Thesis Office Approval                             |
|   | Class Grades:                                                    | Incomplete - Not all grades reported or student still has T or I grades |
|   | T and I grades must be changed to letter grades before student's | can graduate.                                                           |
|   |                                                                  |                                                                         |

# If you see this and *have* defended or taken the final, contact the Grad Advisor ASAP

| Graduate School Requirements Audit                                                |                                                                                       |
|-----------------------------------------------------------------------------------|---------------------------------------------------------------------------------------|
| Thesis hours (6 or more for Masters, 14 or more for Doctor):                      | Complete - Thesis Not Required                                                        |
| Total hours (30 for Masters, no requirement for Doctorate):                       | Incomplete - Total Hours 0                                                            |
| Residency (two continous semesters of full-time enrollment):                      | Complete                                                                              |
| Program of Study Approvals:                                                       | Incomplete - Missing Approvals                                                        |
| Exam Approvals:                                                                   | Incomplete - Missing Approvals                                                        |
| Language Verification (for MA's and some Doctorates):                             | Complete                                                                              |
| Thesis Release:                                                                   | Incomplete - Missing Thesis Office Approval                                           |
| Class Grades:<br>T and I grades must be changed to letter grades before student's | Incomplete - Not all grades reported or student still has T or I grades can graduate. |

# If you see this and *have not* defended/taken the final according to the deadlines your graduation will be deferred

| Graduate School Requirements Audit                                                |                                                                                       |
|-----------------------------------------------------------------------------------|---------------------------------------------------------------------------------------|
| Thesis hours (6 or more for Masters, 14 or more for Doctor):                      | Complete - Thesis Not Required                                                        |
| Total hours (30 for Masters, no requirement for Doctorate):                       | Incomplete - Total Hours 0                                                            |
| Residency (two continous semesters of full-time enrollment):                      | Complete                                                                              |
| Program of Study Approvals:                                                       | Incomplete - Missing Approvals                                                        |
| Exam Approvals:                                                                   | Incomplete - Missing Approvals                                                        |
| Language Verification (for MA's and some Doctorates):                             | Complete                                                                              |
| Thesis Release:                                                                   | Incomplete - Missing Thesis Office Approval                                           |
| Class Grades:<br>T and I grades must be changed to letter grades before student's | Incomplete - Not all grades reported or student still has T or I grades can graduate. |

Deadlines are posted here:

http://www.gradschool.utah.edu/students/masters\_calendar.php

# If you **defended**/took the final according to the **deadlines** you will see this:

| Graduate School Requirements Audit                           |                            |
|--------------------------------------------------------------|----------------------------|
| Thesis hours (6 or more for Masters, 14 or more for Doctor): | Complete                   |
| Total hours (30 for Masters, no requirement for Doctorate):  | Incomplete - Total Hours 0 |
| Residency (two continous semesters of full-time enrollment): | Complete                   |
| Program of Study Approvals:                                  | Complete                   |
| Exam Approvals:                                              | Complete                   |
| Language Verification (for MA's and some Doctorates):        | Complete                   |
| Thesis Release:                                              | Complete                   |

Deadlines are posted here:

http://www.gradschool.utah.edu/students/masters\_calendar.php

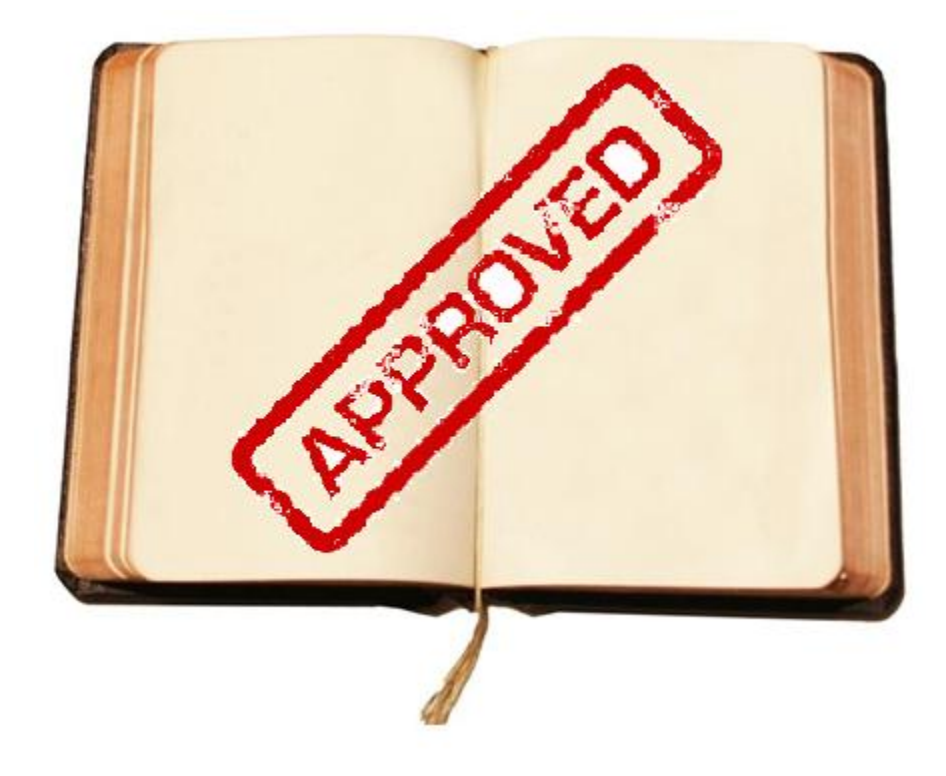

#### 5. YOU HAVE OBTAINED A THESIS RELEASE FROM THE THESIS EDITOR (MST AND PH.D. ONLY)

#### Click on your Audit link.

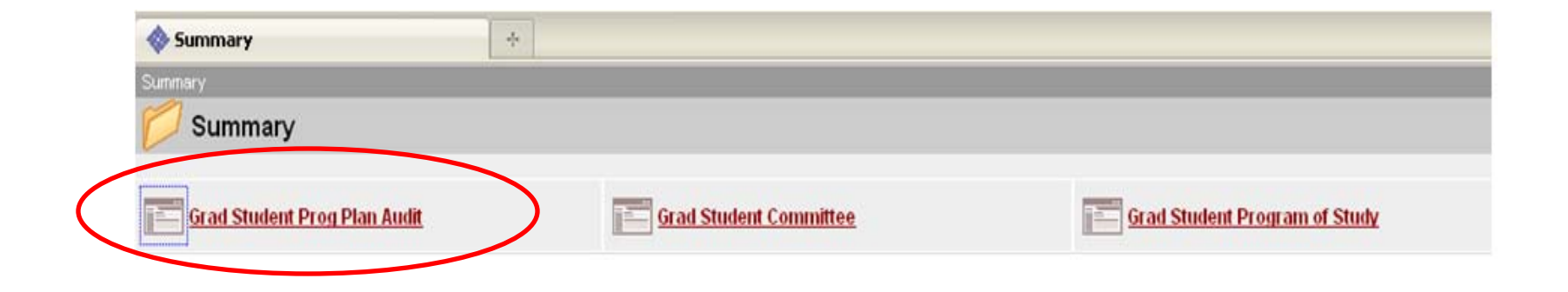

#### • If your audit looks like this

| Graduate School Requirements Audit                                                |                                                                                          |
|-----------------------------------------------------------------------------------|------------------------------------------------------------------------------------------|
| Thesis hours (6 or more for Masters, 14 or more for Doctor):                      | Complete                                                                                 |
| Total hours (30 for Masters, no requirement for Doctorate):                       | Incomplete - Total Hours 0                                                               |
| Residency (two continous semesters of full-time enrollment):                      | Complete                                                                                 |
| Program of Study Approvals:                                                       | Incomplete - Missing Approvals                                                           |
| Exam Approvals:                                                                   | Incomplete - Missing Approvals                                                           |
| Language Verification (for MA's and some Doctorates):                             | Complete                                                                                 |
| Thesis Release:                                                                   | Incomplete - Missing Thesis Office Approval                                              |
| Class Grades:<br>T and I grades must be changed to letter grades before student's | Incomplete - Not all grades reported or student still has T or I grades<br>can graduate. |

 and you have completed corrections, call the Thesis Editor.

#### • If your audit looks like this

| Craduate School Demuiremente Audit                           |                                                                  |
|--------------------------------------------------------------|------------------------------------------------------------------|
| Graduate School Requirements Audit                           |                                                                  |
| Thesis hours (6 or more for Masters, 14 or more for Doctor): | Complete                                                         |
| Total hours (30 for Masters, no requirement for Doctorate):  | Incomplete - Total Hours 0                                       |
| Residency (two continous semesters of full-time enrollment): | Complete                                                         |
| Program of Study Approvals:                                  | Incomplete - Missing Approvals                                   |
| Exam Approvals:                                              | Incomplete - Missing Approvals                                   |
| Language Verification (for MA's and some Doctorates):        | Complete                                                         |
| Thesis Release:                                              | Incomplete - Missing Thesis Office Approval                      |
| Class Grades:                                                | Incomplete - Not all grades reported or student still has T or I |

T and I grades must be changed to letter grades before student's can graduate.

 and you have not completed corrections you have until the end of the semester to complete them.

orades

• If you miss this deadline, you graduation will be deferred to the next semester.

#### • If you see this

#### Graduate School Requirements Audit

| Thesis hours (6 or more for Masters, 14 or more for Doctor):                      | Complete                   |
|-----------------------------------------------------------------------------------|----------------------------|
| Total hours (30 for Masters, no requirement for Doctorate):                       | Incomplete - Total Hours 0 |
| Residency (two continous semesters of full-time enrollment):                      | Complete                   |
| Program of Study Approvals:                                                       | Complete                   |
| Exam Approvals:                                                                   | Complete                   |
| Language Verification (for MA's and some Doctorates):                             | Complete                   |
| Thesis Release:                                                                   | Complete                   |
| Class Grades:<br>T and I grades must be changed to letter grades before student's | Complete<br>can graduate.  |

• You are clear to graduate

## 6. ALL OF YOUR GRADES HAVE BEEN REPORTED – NO Ts, Is, OR EUS

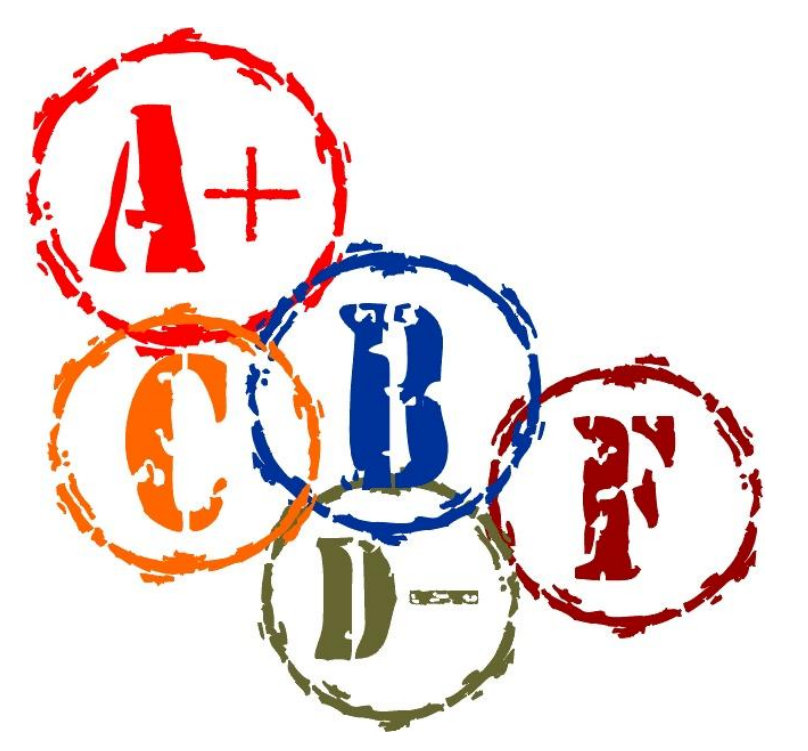

- All of your grades need to be reported before the next semester starts.
- This includes your final semester's grades, too!
- Remember, <u>Summer is a Semester</u>, too.
- Watch out for thesis/dissertation research these tend to have Ts or go ungraded
- <u>Communicate</u> with your professors about your grades

#### Click on your Audit link.

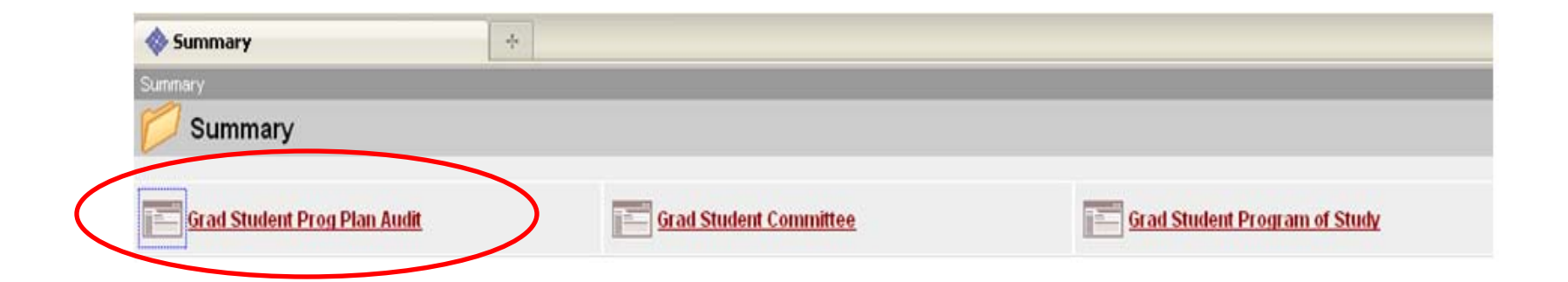

#### Check your audit

#### Graduate School Requirements Audit

| Thesis hours (6 or more for Masters, 14 or more for Doctor):                      | Complete                                                                              |  |  |  |  |
|-----------------------------------------------------------------------------------|---------------------------------------------------------------------------------------|--|--|--|--|
| Total hours (30 for Masters, no requirement for Doctorate):                       | Incomplete - Total Hours 0                                                            |  |  |  |  |
| Residency (two continous semesters of full-time enrollment):                      | Complete                                                                              |  |  |  |  |
| Program of Study Approvals:                                                       | Incomplete - Missing Approvals                                                        |  |  |  |  |
| Exam Approvals:                                                                   | Incomplete - Missing Approvals                                                        |  |  |  |  |
| Language Verification (for MA's and some Doctorates):                             | Complete                                                                              |  |  |  |  |
| Thesis Release:                                                                   | Incomplete - Missing Thesis Office Approval                                           |  |  |  |  |
| Class Grades:<br>T and I grades must be changed to letter grades before student's | Incomplete - Not all grades reported or student still has T or I grades can graduate. |  |  |  |  |

### If it looks like this, you need to talk to your professors. Grades need to be in before the next semester starts.

| Graduate School Requirements Audit                                               |                                                                         |
|----------------------------------------------------------------------------------|-------------------------------------------------------------------------|
| Thesis hours (6 or more for Masters, 14 or more for Doctor):                     | Complete                                                                |
| Total hours (30 for Masters, no requirement for Doctorate):                      | Incomplete - Total Hours 0                                              |
| Residency (two continous semesters of full-time enrollment):                     | Complete                                                                |
| Program of Study Approvals:                                                      | Incomplete - Missing Approvals                                          |
| Exam Approvals:                                                                  | Incomplete - Missing Approvals                                          |
| Language Verification (for MA's and some Doctorates):                            | Complete                                                                |
| Thesis Release:                                                                  | Incomplete - Missing Thesis Office Approval                             |
| Class Grades:<br>T and I grades must be changed to letter grades before students | Incomplete - Not all grades reported or student still has T or I grades |

 You can use the Program of Study page to see which classes are missing grades or have Ts, EUs, or Is.

#### • Scroll down to Coursework.

| Co | ursework        |             |                         |                       |             |   |                |                    |                          | <u>Find</u>   View All First 💷 1.            | of 1 🛙     | 🗉 Las |
|----|-----------------|-------------|-------------------------|-----------------------|-------------|---|----------------|--------------------|--------------------------|----------------------------------------------|------------|-------|
| 1  | Effective Date: | 12/06/2010  | Sec                     | quence Nbr: 1         |             |   |                |                    |                          | +                                            |            |       |
|    |                 |             |                         |                       |             |   |                |                    |                          | Customize   Find   🛺   🏙 🛛 First 🗹 1-17 of 1 | <b>7</b> 🕨 | Last  |
|    | Subject Area    | Catalog Nbr | <u>Class</u><br>Section | <u>Course Title</u>   | <u>Term</u> |   | Semester Taken | <u>Units Taken</u> | <u>Official</u><br>Grade | Name                                         |            |       |
|    | 8 ME EN         | 6400        | 001                     | Vibrations            | 1094        | Q | Spring 2009    | 3.00               | A                        | MEEK,SANFORD G                               | +          |       |
|    | 9 ME EN         | 6520        | 001                     | Composite Mat'Is      | 1094        | Q | Spring 2009    | 3.00               | A                        | ADAMS, DANIEL                                | +          |       |
| 1  | 0 ME EN         | 6830        | 001                     | Aero Propulsion       | 1094        | Q | Spring 2009    | 3.00               | A                        | CHEN,KUAN                                    | +          |       |
| 1  | 1 ME EN         | 7650        | 001                     | Adv Conduction        | 1098        | Q | Fall 2009      | 3.00               | A                        | CHEN,KUAN                                    | +          |       |
| 1  | 2 ME EN         | 7700        | 001                     | Adv Fluid Mechanics   | 1098        | Q | Fall 2009      | 3.00               | A                        | MCMURTRY, PATRICK                            | +          |       |
| 1  | 3 ME EN         | 7060        | 001                     | Fatigue & Creep       | 1098        | Q | Fall 2009      | 3.00               | $\supset$                | Professor X                                  | +          |       |
| 1  | 4 ME EN         | 7720        | 001                     | Turbulence            | 1104        | Q | Spring 2010    | 3.00               | A                        | MCMURTRY, PATRICK                            | +          |       |
| 1  | 5 ME EN         | 6720        | 001                     | Comp Fluid Dynamics   | 1104        | Q | Spring 2010    | 3.00               | A                        | STOLL II, JAMES R                            | +          |       |
| 1  | 6 ME EN         | 7070        | 001                     | Tribology & Corrosion | 1108        | Q | Fall 2010      | 3.00               | A                        | HOEPPNER, DAVID W                            | +          | -     |
| 1  | 7 ME EN         | 7970        | 022                     | PhD Dissertation      | 1108        | Q | Fall 2010      | 6.00               | Т                        | Professor X                                  | Ŧ          |       |

 You can use the Program of Study page to see which classes are missing grades or have Ts, EUs, or Is.

• Scroll down to Thesis Coursework.

| 9 | Thesis Cours                  | ework                        |                                |                     |                       |                              |                                 | Customize   Find |
|---|-------------------------------|------------------------------|--------------------------------|---------------------|-----------------------|------------------------------|---------------------------------|------------------|
|   | <u>Subject</u><br><u>Area</u> | <u>Cataloq</u><br><u>Nbr</u> | <u>Class</u><br><u>Section</u> | <u>Course Title</u> | <u>Semester Taken</u> | <u>Units</u><br><u>Taken</u> | <u>Official</u><br><u>Grade</u> | <u>Name</u>      |
|   | 1 ME EN                       | 7970                         | 009                            | PhD Dissertation    | Fall 2009             | 4.00                         | CR                              | Professor X      |
|   | 2 ME EN                       | 7970                         | 009                            | PhD Dissertation    | Spring 2010           | 9.00                         | CR                              | Professor X      |
|   | 3 ME EN                       | 7970                         | 009                            | PhD Dissertation    | Fall 2010             | 9.00                         | Т                               | Professor X      |
|   | 4 ME EN                       | 7970                         | 009                            | PhD Dissertation    | Spring 2011           | 3.00                         | T                               | Professor X      |
|   |                               |                              |                                |                     |                       |                              |                                 |                  |

 If you have any Ts, Is, or EUs, you need to talk to the professor of that class IMMEDIATELY

 These grades need to be changed before the next semester starts.

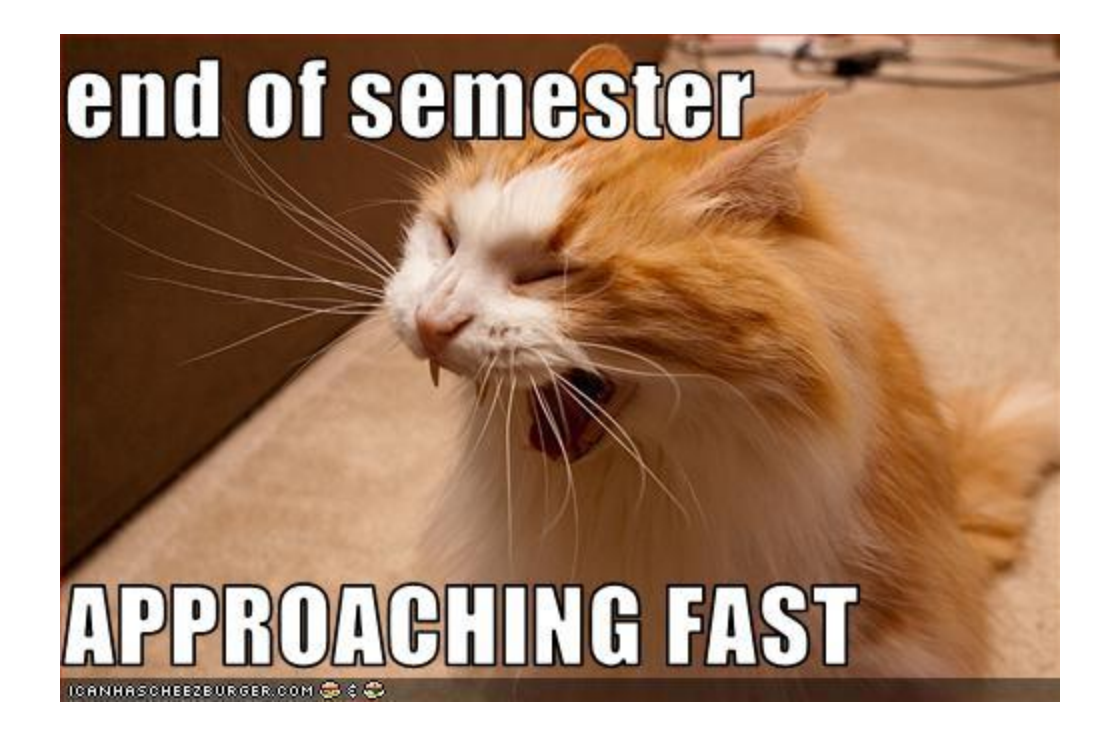

#### 7. NUMBERS 1-6 ARE TRUE BEFORE THE NEXT SEMESTER BEGINS

# Remember to count Summer as a Semester, too!

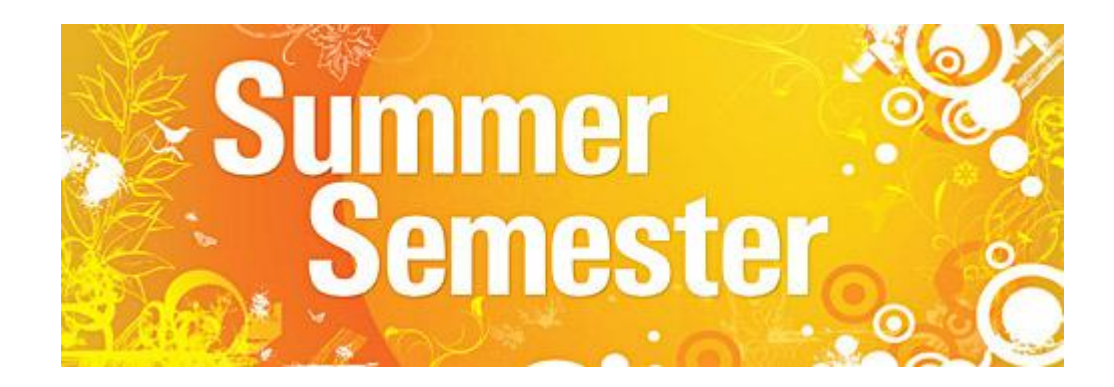

#### Go into your Plan Audit:

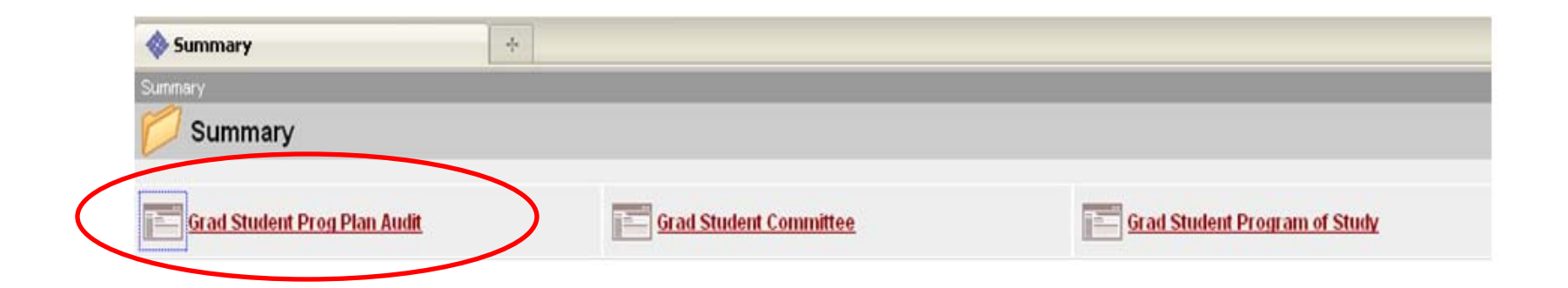

# Your Audit should have everything complete, like this:

| Graduate School Requirements Audit                           | Non-thesis Example             | 1           | Thesis/PhD Example        |  |
|--------------------------------------------------------------|--------------------------------|-------------|---------------------------|--|
| Graduation Application:                                      | Complete - Degree Awarded      | <br> <br>   | Complete - Degree Awarded |  |
| Thesis hours (6 or more for Masters, 14 or more for Doctor)  | Complete - Thesis Not Required | <br> <br>   | Complete                  |  |
| Total hours (30 for Masters, no requirement for Doctorate):  | Complete                       |             | Complete                  |  |
| Residency (two continous semesters of full-time enrollment   | ): Complete - Not required.    | <br>        | Complete                  |  |
| Program of Study Approvals:                                  | Complete                       |             | Complete                  |  |
| Exam Approvals:                                              | Complete                       |             | Complete                  |  |
| Language Verification (for MA's and some Doctorates):        | Complete - Not Required        | I<br>I      | Complete - Not Required   |  |
| Thesis Release:                                              | Complete - Thesis Not Required |             | Complete                  |  |
| Class Grades:                                                | Complete                       | 1           | Complete                  |  |
| T and I grades must be changed to letter grades before stude | ent's can graduate.            | I<br>I<br>I |                           |  |

L

# • **MS Students:** If you have transfer credits, your Audit might look like this:

| Graduate School Requirements Audit                                              |                                |  |  |  |  |
|---------------------------------------------------------------------------------|--------------------------------|--|--|--|--|
| Graduation Application:                                                         | Complete - Degree Awarded      |  |  |  |  |
| Thesis hours (6 or more for Masters, 14 or more for Doctor):                    | Complete - Thesis Not Required |  |  |  |  |
| Total hours (30 for Masters, no requirement for Doctorate):                     | Incomplete - Total Hours 27    |  |  |  |  |
| Residency (two continous semesters of full-time enrollment):                    | Complete - Not required.       |  |  |  |  |
| Program of Study Approvals:                                                     | Complete                       |  |  |  |  |
| Exam Approvals:                                                                 | Complete                       |  |  |  |  |
| Language Verification (for MA's and some Doctorates):                           | Complete - Not Required        |  |  |  |  |
| Thesis Release:                                                                 | Complete - Thesis Not Required |  |  |  |  |
| Class Grades:<br>T and I grades must be changed to letter grades before student | Complete<br>s can graduate.    |  |  |  |  |

• That's ok. Make sure you have **30 hours** in your **Program of Study** and you'll be fine.

#### You're Done!

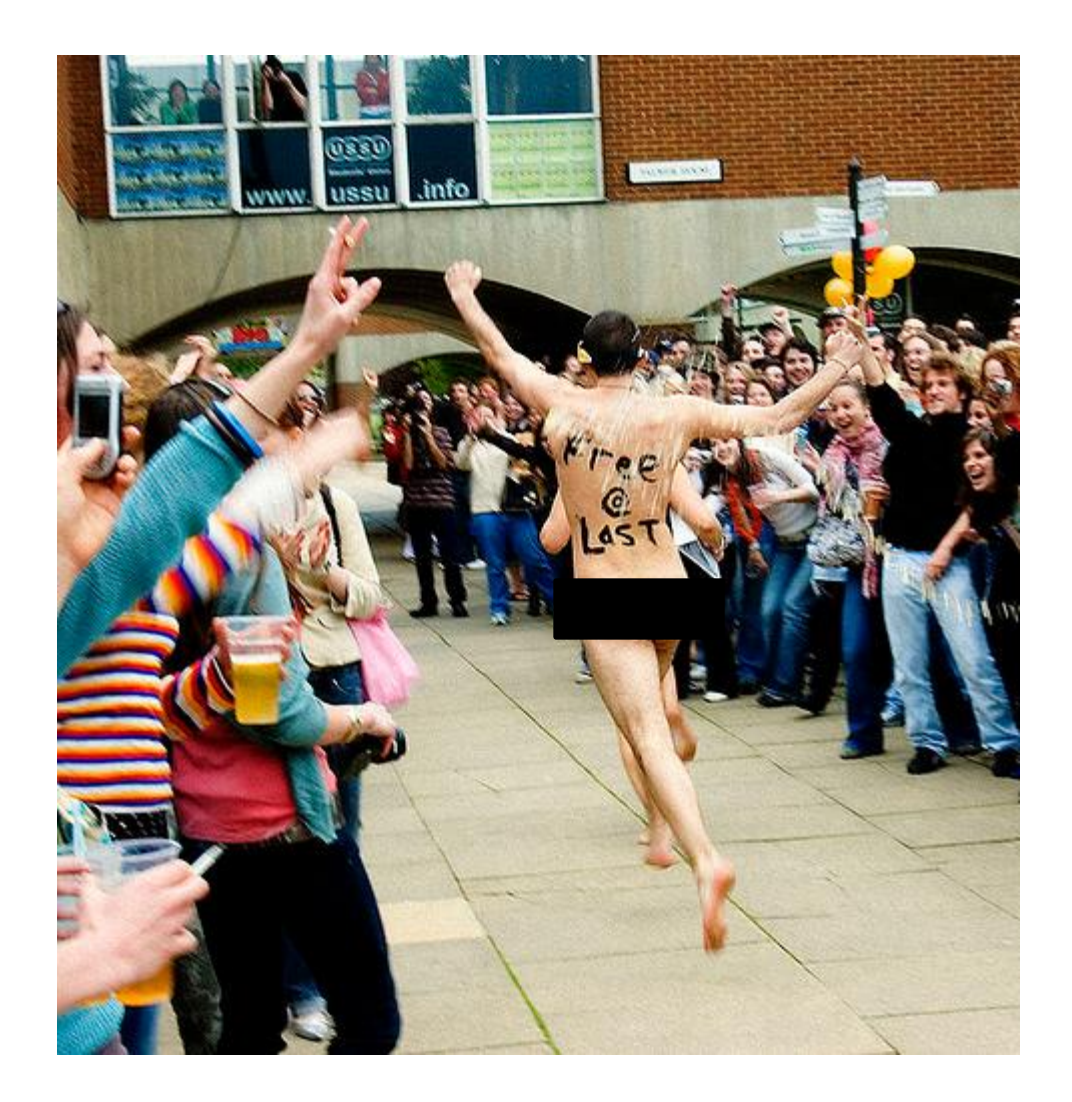